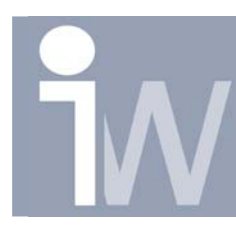

www.inventorwizard.be www.inventorwizard.nl

## 1. INVENTOR BESTANDEN ZOEKEN D.M.V. IPROPERTIES

Je kunt de iProperties die je vastegelegd hebt in je Autodesk Inventor files gebruiken om files te zoeken met dezelfde properties. Je kunt bijvoorbeeld zoeken naar files die gemaakt zijn gedurende een bepaalde periode, op tekenaar, status, ...

Hoe opstarten:

- Vanuit Design Assistant ga je naar Tools>Find>Autodesk Inventor Files
- Je kunt ook zoeken naar Autodesk Inventor Files vanuit de Open dialoog box, klik daarvoor eerst op Browse en dan op Find.

|  | Tools                  | Help              |   |                             |
|--|------------------------|-------------------|---|-----------------------------|
|  | Reports                |                   | ► | 1                           |
|  | Copy Design Properties |                   |   |                             |
|  | Find                   |                   | • | 强 Autodesk Inventor Files 👘 |
|  | Viewer                 |                   |   | 🚧 String 🗖                  |
|  | Ē                      | 🚯 Starfighter iam |   | A Where Used                |

| Bestandsnaam:  |                                                |     |         | • |    |
|----------------|------------------------------------------------|-----|---------|---|----|
| Bestandstypen: | Inventor Files (*.iam;*.idw;*.ipt;*.ipn;*.ide) |     |         |   |    |
|                | F                                              | ind | Options |   | Oţ |

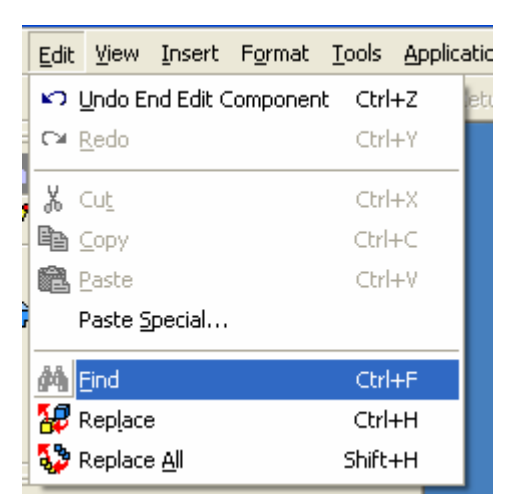

 Vanuit het Autodesk Inventor Menu kun je via Edit>Find of kortweg CTRL+F ook zoeken wanneer een assembly geopend is.

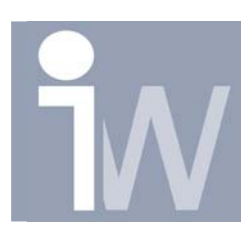

www.inventorwizard.be www.inventorwizard.nl

| In deze box kun je dan<br>voor enkele criteria<br>kiezen om je<br>zoekfunctie te<br>verfijnen.                                                                     | Find: Autodesk Inventor Files         Find files that match these criteria         Files of Type:       Inventor Files (*.ipt, *.iam, *.idw, *.ide, *         Open Search                                                                                                    |  |
|----------------------------------------------------------------------------------------------------|----------------------------------------------------------------------------------------------------|--|
| Als een extra heb je<br>ook de mogelijkheid<br>om uw zoek criteria op<br>te slaan met Save<br>Search om daarna deze<br>criteria weer te openen<br>met Open Search. | Save Search Save Search Save S |  |
| <b>Lutodesk Inventor Find: Open Sear</b> o                                                                                                    | Search Location C:\Program Files\Autodesk\Inventor 9\Bin\Default.ipj C:\Program Files\Autodesk\Inventor 9\Bin\Default.ipj C:\Default.ipj C:\Program Files\Autodesk\Inventor 9\Bin\Default.ipj C:\Program Files\Autodesk\Inventor 9\Bin\Default.ipj C:\Program Files\Autodesk\Inventor 9\Bin\Default.ipj C:\Program Files\Autodesk\Inventor 9\Bin\Default.ipj C:\Program Files\Autodesk\Inventor 9\Bin\Default.ipj C:\Program Files\Autodesk\Inventor 9\Bin\Default.ipj C:\Program Files\Autodesk\Inventor 9\Bin\Default.ipj C:\Program Files\Autodesk\Inventor 9\Bin\Default.ipj C:\Program Files\Autodesk\Inventor 9\Bin\Default.ipj Default.ipj SubFolders SubFolders SubFolders SubFolders SubFolders                                                                                                    |  |
|                                                                                                    | Cancel     Find Now     Cancel       Delete     Ender     Ender                                                                                                    |  |